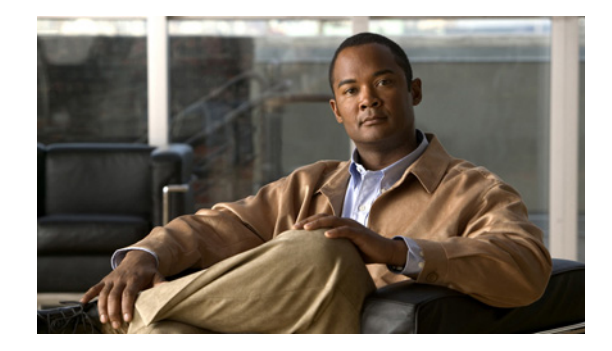

# **Configuring Application Visibility and Control for Cisco Flexible Netflow**

#### First published: July 22, 2011

This guide contains information about the Cisco Application Visibility and Control feature. It also provides instructions on how to configure the Cisco Application Visibility and Control feature.

٩, Note

This guide contains basic information for configuring the feature. For information on advanced configurations, see the "Additional References" section on page 40.

# **Finding Feature Information**

Your software release may not support all the features documented in this module. For the latest feature information and caveats, see the release notes for your platform and software release.

Use Cisco Feature Navigator to find information about platform support and Cisco software image support. To access Cisco Feature Navigator, go to http://www.cisco.com/go/cfn. An account on Cisco.com is not required.

# **Contents**

- Prerequisites for Cisco Application Visibility and Control, page 2
- Restrictions for Cisco Application Visibility and Control, page 2
- Information About Cisco Application Visibility and Control, page 2
- How to Configure Cisco Application Visibility and Control, page 6
- Configuration Examples for Cisco Application Visibility and Control, page 30
- Information About Cisco NBAR Memory for Cisco Application Visibility and Control, page 33
- How to Configure Cisco NBAR Memory for Cisco Application Visibility and Control, page 33

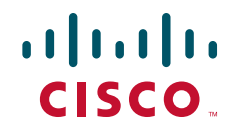

- Displaying Cisco NBAR Information, page 34
- Information About Cisco Modular QOS (MQC), page 35
- Configuration Examples for Cisco Modular QOS (MQC), page 36
- Additional References, page 40
- Glossary, page 42

# **Prerequisites for Cisco Application Visibility and Control**

- You are familiar with the information in *Cisco IOS NetFlow Overview* at http://www.cisco.com/en/US/docs/ios/netflow/configuration/guide/ios\_netflow\_ov.html
- You are familiar with the Modular QOS (MQC) information in the *Applying QoS Features Using the* MQC at http://www.cisco.com/en/US/docs/ios/qos/configuration/guide/qos\_mqc.html.
- You are familiar with *Classifying Network Traffic Using NBAR in Cisco IOS XE Software* http://www.cisco.com/en/US/docs/ios/xe/qos/configuration/guide/clsfy\_traffic\_nbar\_xe.html.
- You are familiar with Cisco IOS Quality of Service Solutions Command Reference http://www.cisco.com/en/US/products/ps11174/prod\_command\_reference\_list.html
- You are familiar with the information in the Cisco Application Visibility and Control Collection Manager User Guide at http://www.cisco.com/en/US/products/ps6153/products\_user\_guide\_list.html.
- The Cisco ASR 1000 Series Router is configured for IPv4 routing.

<u>Note</u>

More Cisco IOS Flexible NetFlow information resources are available at the Additional References, page 40.

# **Restrictions for Cisco Application Visibility and Control**

• The Cisco Application Visibility and Control feature supports export in Version 9 format only.

# **Information About Cisco Application Visibility and Control**

- Internal components of the Cisco ASR 1000 Series Router:
  - Cisco Network-Based Application Recognition, page 3
  - Cisco Modular QOS, page 3
  - Bandwidth Control, page 3
  - Cisco NetFlow v9, page 4
  - Cisco IOS Flexible NetFlow Traffic Records, page 4
- External components:
  - Cisco Collection Manager, page 5
  - Cisco Insight v3, page 5

Figure 1-1 illustrates the core components of the Cisco Application Visibility and Control solution.

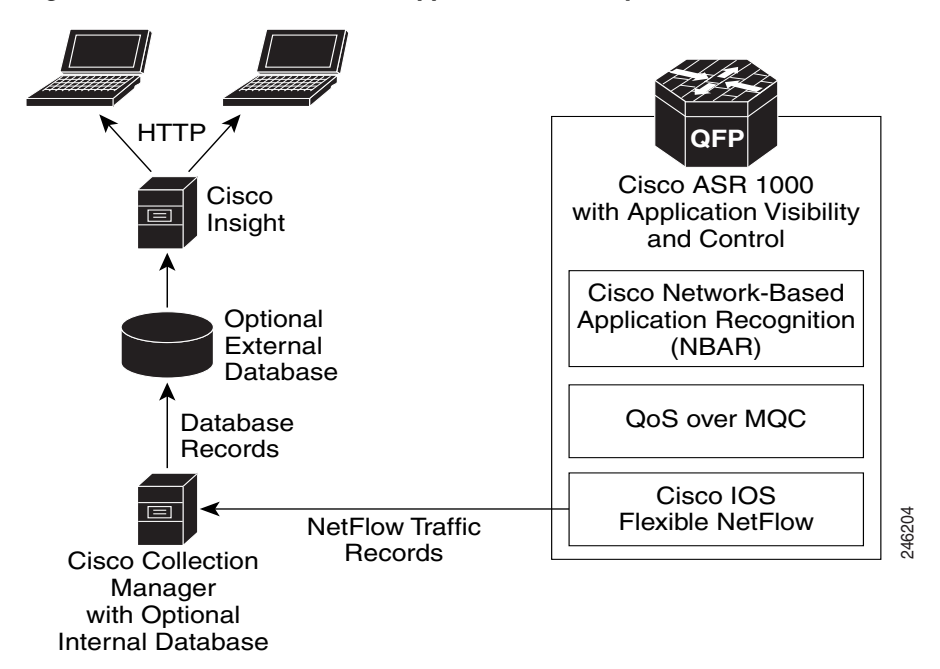

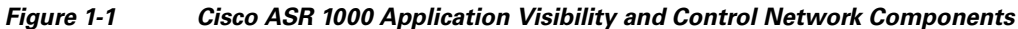

# **Cisco Network-Based Application Recognition**

Cisco NBAR enables protocol detection for a network. Protocol detection is the process by which the system determines that a particular network flow is from a specific application. This process is performed using various techniques including payload signature matching, behavioral classification or classification based on Layer 7 parameters (sometimes called protocol sub-classification). Upon detection of a flow, a Protocol ID is assigned to it. The Protocol ID is then used by the solution to determine the appropriate actions on packets belonging to that flow.

# **Cisco Modular QOS**

Standard Cisco Modular QOS (MQC) is used for the Cisco ASR 1000 Application Visibility and Control Modular QOS solution. It is used to create the application-aware policy of the solution.

# **Bandwidth Control**

The Cisco Application Visibility and Control solution provides global bandwidth control by using pre-configured application categorization structure. This includes category (for example browsing), sub-category (for example streaming), or an application group (for example, flash-group) or application (for example, YouTube). This control allows service providers to set acceptable bandwidth consumption policies for different traffic classes. Bandwidth priority is provided by using platform policies.

I

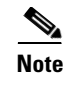

Examples of bandwidth control configuration are provided in Configuration Examples for Cisco Modular QOS (MQC), page 36.

# **Cisco NetFlow v9**

Cisco NetFlow export format Version 9 is a flexible and extensible means for carrying NetFlow records from a network node to a collector. NetFlow Version 9 has definable record types and is self-describing for easier NetFlow Collection Engine configuration.

# **Cisco IOS Flexible NetFlow Traffic Records**

Cisco IOS Flexible NetFlow uses the Cisco ASR 1000 Series Router infrastructure to provide application visibility. It exports data in the form of Flexible NetFlow records. These records are in the NetFlow version 9 format. The two types of Flexible NetFlow records are Usage Records and Transaction Records.

Figure 1-2 illustrates the packet fields used by the Transaction Records and Usage Records. The red fields are the key fields.

| Source Port              | Last timestamp                    |
|--------------------------|-----------------------------------|
| Destination IP           | Packets counter                   |
| Destination Port         | Bytes counter                     |
| IP Protocol              | New-Flows counter                 |
| Application ID           | Total Seconds counter             |
| Connection Initiator     | IP Version                        |
| First timestamp          | Input VRF ID                      |
| Last timestamp           | Global Usage Record               |
| Packets counter          | Attached Interface (input/output) |
| Bytes counter            | Direction                         |
| Bundle/Flow ID           | Other interface (input/output)    |
| Flow close mode          | First timestamp                   |
| Sampler ID               | Last timestamp                    |
| IPv6 Source Address      | Packets counter                   |
| IPv6 Destination Address | Bytes counter                     |
| IP Version               | New Flows counter                 |
| Input VRF ID             | Total Seconds counter             |
|                          |                                   |
|                          | IP Version                        |
|                          | Input VRF ID                      |

Figure 1-2 Packet Fields of Transaction Records and Usage Records

The following sections describe the two types of Flexible NetFlow records:

- Usage Records, page 5
- Transaction Records, page 5

## **Usage Records**

Usage Records are records of the different type of applications that run on a specific interface. The operator can use Usage Records to monitor how much bandwidth the different applications use. The Usage Records can show this application usage over a specific time period, the peak and average usages, and usage for a specific application type. Usage Records perform periodic aggregation of the category information for the interface. (For example, export information for peer-to-peer traffic or email usage).

## **Transaction Records**

A transaction is a set of logical exchanges between endpoints. There is normally one transaction within a flow. The Transaction Record monitors the traffic at transaction levels. These records provide a detailed analysis of the traffic flows. Transaction Records are bound to the input and output directions of the network side interfaces. These Transaction Records allow the system to capture each unidirectional flow once.

# **External Components**

These solution components exist on platforms that are physically separate from the Cisco ASR 1000 Series Router.

# **Cisco Collection Manager**

The Cisco Collection Manager is a set of software modules that runs on a server. It receives and processes Flexible NetFlow records. The processed records are stored in the Cisco Collection Manager database. The database can be either bundled or external.

The Cisco Collection Manager is covered in detail in the *Cisco Application Visibility and Control Collection Manager User Guide*.

# **Cisco Insight v3**

Cisco Insight v3 is reporting platform software. It processes the formatted data from the Collection Manager database. It presents customized reports, charts, and statistics about the traffic. Cisco Insight v3 is a Web 2.0 application that is accessed with a browser.

Cisco Insight v3 is covered in detail in the Cisco Insight v3 User Guide.

# How to Configure Cisco Application Visibility and Control

- New Commands and Keywords, page 6
- Configuring the Flow Exporter, page 7 (required)
- Creating Usage Records and Monitoring, page 10
- Creating Transaction Records and Monitoring, page 20

## **New Commands and Keywords**

The following commands and keywords are either new and introduced with the Cisco Application Visibility and Control feature or related to the feature.

## **Cisco NetFlow commands for Cisco Application Visibility and Control**

These commands are Cisco NetFlow commands. Documentation for these commands can be found in the *Cisco IOS NetFlow Command Reference* http://www.cisco.com/en/US/docs/ios/netflow/command/reference/nf book.html.

- The granularity connection command
- The collect connection command
- The match connection transaction-id command
- The collect connection initiator command
- The collect connection new-connections command
- The collect connection sum-duration command
- The collect flow end-reason command
- The account-on-resolution keyword for the match application name command
- The event transaction-end keyword for the cache timeout command

## **Cisco NBAR and Cisco QoS Commands for Cisco Application Visibility and Control**

These commands are Cisco NBAR and Cisco QoS commands. Documentation for these commands can be found in the *Cisco IOS Quality of Service Solutions Command Reference* at http://www.cisco.com/en/US/products/ps11174/prod\_command\_reference\_list.html.

- match protocol attribute category
- match protocol attribute sub-category
- match protocol attribute application-group
- match protocol attribute encrypted
- match protocol attribute tunnel
- show ip nbar protocol-attribute
- show ip nbar attribute
- show ip nbar resources flow
- ip nbar resource flow max-sessions

# **Configuring the Flow Exporter**

Perform the following tasks to configure Flexible NetFlow and bind Flexible NetFlow to an interface:

- Creating the Flow Exporter, page 7 (required)
- Verifying the Flow Exporter Configuration, page 9 (optional)

## **Creating the Flow Exporter**

To configure the flow exporter, perform the following required task.

### **SUMMARY STEPS**

- 1. enable
- 2. configure terminal
- 3. flow exporter exporter-name
- 4. destination *ip-address* [vrf vrf-name]
- 5. template data timeout seconds
- 6. option interface-table timeout seconds
- 7. option sampler-table timeout seconds
- 8. option application-table timeout seconds
- 9. option application-attributes timeout seconds
- **10. option vrf-table timeout** *seconds*
- **11. source** *interface-type interface-number*
- 12. transport udp udp-port
- 13. exit

### **DETAILED STEPS**

ſ

|        | Command or Action                                           | Purpose                                                                                          |
|--------|-------------------------------------------------------------|--------------------------------------------------------------------------------------------------|
| Step 1 | enable                                                      | Enables privileged EXEC mode.                                                                    |
|        |                                                             | • Enter your password if prompted.                                                               |
|        | <b>Example:</b><br>Router> enable                           |                                                                                                  |
| Step 2 | configure terminal                                          | Enters global configuration mode.                                                                |
|        | <b>Example:</b><br>Router# configure terminal               |                                                                                                  |
| Step 3 | flow exporter exporter-name                                 | Creates the flow exporter and enters Cisco Flexible<br>NetFlow flow exporter configuration mode. |
|        | <b>Example:</b><br>Router(config)# flow exporter EXPORTER-1 | • This command also allows you to modify an existing flow exporter.                              |

1

|         | Command or Action                                                                                   | Purpos                     | Se                                                                                                    |
|---------|----------------------------------------------------------------------------------------------------|----------------------------|----------------------------------------------------------------------------------------------------|
| Step 4  | <pre>destination ip-address [vrf vrf-name] Example: Deuter(confin flow example:)# destination</pre> | Specif<br>system<br>export | ies the IP address or hostname of the destination<br>a for the exporter. Use the optinal <b>vrf</b> keyword if the<br>interfacew is inside an VRF. |
|         | 172.16.10.2                                                                                         | Note                       | Exporting from a management interface inside VRF<br>Mgmt-intf is not supported.                                                                    |
| Step 5  | template data timeout seconds                                                                       | Config                     | gures the resending of templates based on a timeout.                                                                                               |
|         | <b>Example:</b><br>Router(config-flow-exporter)# template data<br>timeout 30                        |                            |                                                                                                    |
| Step 6  | option interface-table timeout seconds                                                              | Config                     | gures parameters for the exporter.                                                                                                    |
|         | Example:                                                                                            | The de                     | efault timeout is 600s.                                                                                                    |
|         | Router(config-flow-exporter)# option inter-                                                         | Noto                       | Vou can configure all the <b>ention</b> commands                                                                                                   |
|         |                                                                                                    | NOLE                       | concurrently.                                                                                                    |
| Step 7  | option sampler-table timeout seconds                                                                | Config                     | gures parameters for the exporter.                                                                                                    |
|         | Example:                                                                                            |                            |                                                                                                    |
|         | Router(config-flow-exporter)# option sam-<br>pler-table timeout 30                                  | Note                       | concurrently.                                                                                                    |
| Step 8  | option application-table timeout seconds                                                            | Config                     | gures parameters for the exporter.                                                                                                    |
|         | <b>Example:</b> option application-table timeout 30                                                 | Note                       | You can configure all the <b>option</b> commands concurrently.                                                                                     |
| Step 9  | option application-attributes timeout seconds                                                       | Config                     | gures parameters for the exporter.                                                                                                    |
|         | <b>Example:</b><br>option application-attributes timeout 30                                         | <u>Note</u>                | You can configure all the <b>option</b> commands concurrently.                                                                                     |
| Step 10 | option vrf-table timeout seconds                                                                    | Config                     | gures parameters for the exporter.                                                                                                    |
|         | <b>Example:</b><br>option application-attributes timeout 30                                         | Note                       | You can configure all the <b>option</b> commands concurrently.                                                                                     |

|         | Command or Action                                                      | Purpose                                                                                                    |
|---------|------------------------------------------------------------------------|----------------------------------------------------------------------------------------------------|
| Step 11 | source interface-type interface-number                                 | (Optional) Specifies the local interface from which the exporter will use the IP address as the source IP address for exported datagrams. |
|         | <pre>Router(config-flow-exporter)# source loopback 0 Or</pre>          | Note The source interface should be a management interface.                                                                               |
|         | Router(config-flow-exporter)# source interface<br>GigabitEthernet0/1/0 | <b>Note</b> The use of loopback as a source is a Cisco best practice but not required.                                                    |
| Step 12 | transport udp 2055                                                     | Specifies UDP port 2055 for the Cisco Collection Manager to listen for exported datagrams.                                                |
|         | <b>Example:</b><br>Router(config-flow-exporter)# transport udp<br>2055 |                                                                                                    |
| Step 13 | end                                                                    | Exits flow exporter configuration mode and returns to priv-<br>ileged EXEC mode.                                                          |
|         | Example:<br>Router(config-flow-exporter)# end                          |                                                                                                    |

## **Verifying the Flow Exporter Configuration**

To verify the configuration commands that you entered, perform the following optional task.

#### **SUMMARY STEPS**

- 1. enable
- 2. show running-config flow exporter exporter-name

### **DETAILED STEPS**

ſ

| Step 1 | enable |
|--------|--------|
|--------|--------|

The enable command enters privileged EXEC mode (enter the password if prompted).

Router> enable

Router#

#### Step 2 show running-config flow exporter exporter-name

The **show running-config flow exporter** command shows the configuration commands of the flow exporter that you specify.

Router# show running-config flow exporter EXPORTER-1

Building configuration... Current configuration: ! flow exporter EXPORTER-1

```
destination 10.24.88.60
source GigabitEthernet0/0/1
transport udp 2055
option interface-table timeout 300
option sampler-table timeout 300
option application-table timeout 300
!
end
```

# **Creating Usage Records and Monitoring**

This section is made up of the following procedures

- Configuring Usage Records, page 10 (required)
- Verifying Usage Records, page 16 (optional)
- Configuring Usage Monitoring, page 17 (required)
- Verifying Usage Monitoring, page 19 (optional)

### **Configuring Usage Records**

Both input and output usage records are required to capture in both directions. To configure usage records, perform the following tasks:

- Configuring an Input Usage Record, page 10 (required)
- Configuring an Output Usage Record, page 13 (required)

#### **Configuring an Input Usage Record**

To configure an input usage record, perform the following required task.

### SUMMARY STEPS

- 1. enable
- 2. configure terminal
- 3. flow record flow-record-name
- 4. match flow direction
- 5. match interface input
- 6. match ipv4 version
- 7. match ipv6 version
- 8. match application name account-on-resolution
- 9. collect interface output
- 10. collect flow direction
- 11. collect timestamp sys-uptime first
- 12. collect timestamp sys-uptime last
- 13. collect counter bytes long
- 14. collect counter packets

- 15. collect connection new-connections
- 16. collect connection sum-duration
- 17. collect routing vrf input
- 18. end

### **DETAILED STEPS**

Γ

|        | Command or Action                                                                              | Purpose                                                                                                    |
|--------|------------------------------------------------------------------------------------------------|----------------------------------------------------------------------------------------------------|
| Step 1 | enable                                                                                         | Enables privileged EXEC mode.                                                                                                    |
|        |                                                                                                | • Enter your password if prompted.                                                                                                    |
|        | Example:                                                                                       |                                                                                                    |
|        | Router> enable                                                                                 |                                                                                                    |
| Step 2 | configure terminal                                                                             | Enters global configuration mode.                                                                                                    |
|        | Example:                                                                                       |                                                                                                    |
|        | Router# configure terminal                                                                     |                                                                                                    |
| Step 3 | flow record flow-record-name                                                                   | Creates a flow record and enters flow record configuration mode.                                                                                                    |
|        | Example:                                                                                       |                                                                                                    |
|        | Router(config)# flow record my-input-usage-mon-<br>itor                                        |                                                                                                    |
| Step 4 | match interface input                                                                          | Configures the input interface for the packet as a key field for the flow record.                                                                                                    |
|        | Example:                                                                                       | <b>input</b> —Traffic arrives on the Cisco router's input interface.                                                                                                    |
|        | Router(config-flow-record) # match interface in-                                               |                                                                                                    |
|        | put                                                                                            |                                                                                                    |
| Step 5 | match flow direction                                                                           | Configures the direction of the flow record as a key field.<br>The direction is either input or output.                                                                                                    |
|        | Example:                                                                                       |                                                                                                    |
|        | Router(config-flow-record)# match flow direc-                                                  |                                                                                                    |
| 0. 0   | tion                                                                                           |                                                                                                    |
| Step 6 | match ipv4 version                                                                             | (Optional) For IPv4 networks, configures the IPv4 address<br>version type as a key field. The direction is either input or                                                                                                    |
|        | Example:                                                                                       | output.                                                                                                    |
| _      | Router(config-flow-record)# match ipv4 version                                                 |                                                                                                    |
| Step 7 | match ipv6 version                                                                             | (Optional) For IPv6 networks, configures the IPv6 address<br>version type as a key field. The direction is either input or<br>output                                                                                                    |
|        | <pre>Example:<br/>Router(config-flow-record)# match ipv6 version</pre>                         | output.                                                                                                    |
| Step 8 | match application name account-on-resolution                                                   | Configures the use of application name as a key field for a Cisco Flexible NetFlow flow record.                                                                                                    |
|        | <b>Example:</b><br>Router(config-flow-record)# match application<br>name account-on-resolution | • <b>account-on-resolution</b> -Provides an accurate accounting for the beginning of the flow. The system temporarily stores the record data until the application is resolved and combines the data with the created flow after resolution. |

1

|         | Command or Action                                                                                     | Purpose                                                                                                    |
|---------|----------------------------------------------------------------------------------------------------|----------------------------------------------------------------------------------------------------|
| Step 9  | <pre>collect interface output Example: Router(config-flow-record)# collect interface output</pre>     | Configures the output interface as a non-key field for a<br>Cisco Flexible NetFlow flow record and enables collecting<br>the output interface fields from the flows for the flow<br>record.                                                   |
| Step 10 | collect flow direction                                                                                | Configures the flow direction as a non-key field for a Cisco Flexible NetFlow flow record.                                                                                                    |
|         | <pre>Example:<br/>Router(config-flow-record)# collect flow direc-<br/>tion</pre>                      |                                                                                                    |
| Step 11 | collect timestamp sys-uptime first                                                                    | Configures the system uptime of the first seen packet in a flow as a nonkey field for a Cisco Flexible NetFlow flow record.                                                                                                    |
|         | <pre>Example:<br/>Router(config-flow-record)# collect timestamp<br/>sys-uptime first</pre>            | • <b>first</b> —Configures the system uptime for the time the first packet was seen from the flows as a nonkey field and enables collecting time stamps based on the system uptime for the time the first packet was seen from the flows.     |
| Step 12 | collect timestamp sys-uptime last                                                                     | Configures the system uptime of the last seen packet in a<br>flow as a nonkey field for a Cisco Flexible NetFlow flow<br>record                                                                                                    |
|         | <pre>Example:<br/>Router(config-flow-record)# collect timestamp<br/>sys-uptime last</pre>             | • <b>last</b> —Configures the system uptime for the time the last packet was seen from the flows as a nonkey field and enables collecting time stamps based on the system uptime for the time the most recent packet was seen from the flows. |
| Step 13 | collect counter bytes long                                                                            | Configures the number of bytes in a flow as a nonkey field<br>for a Cisco Flexible NetFlow flow record.                                                                                                    |
|         | <b>Example:</b><br>Router(config-flow-record)# collect counter<br>bytes long                          | • <b>bytes</b> —Configures the number of bytes seen in a flow as a nonkey field and enables collecting the total number of bytes from the flow.                                                                                               |
|         |                                                                                                    | • <b>long</b> —Enables collecting the total number of bytes or packets from the flow by using a 64-bit counter rather than a 32-bit counter.                                                                                                  |
| Step 14 | collect counter packets                                                                               | Configures the number of packets in a flow as a nonkey field for a Cisco Flexible NetFlow flow record.                                                                                                    |
|         | <b>Example:</b><br>Router(config-flow-record)# collect counter<br>packets                             | • <b>packets</b> —Configures the number of packets seen in a flow as a nonkey field and enables collecting the total number of packets from the flow.                                                                                         |
| Step 15 | <pre>collect connection new-connections Example: Router(config-flow-record)# collect connection</pre> | Counts the number of TCP or UDP connections which were<br>opened during the observation period. The observation<br>period may be specified by the flow start and end times-<br>tamps.                                                         |
|         | new-connections                                                                                       |                                                                                                    |

|         | Command or Action                                                                 | Purpose                                                                                                    |
|---------|-----------------------------------------------------------------------------------|----------------------------------------------------------------------------------------------------|
| Step 16 | collect connection sum-duration                                                   | Aggregates the total time, in seconds, for all the TCP or<br>UDP connections, which were in use during the observation |
|         | <b>Example:</b><br>Router(config-flow-record)# collect connection<br>sum-duration | tions each for 10 seconds, the value would be 50 seconds.                                                              |
| Step 17 | collect routing vrf input                                                         | Configures the routing VRF input as a nonkey field for a Cisco Flexible NetFlow flow record.                           |
|         | <pre>Example:<br/>Router(config-flow-record)# collect routing vrf<br/>input</pre> |                                                                                                    |
| Step 18 | end                                                                               | Exits flow record configuration mode and returns to privileged EXEC mode.                                              |
|         | <b>Example:</b><br>Router(config-flow-record)# end                                |                                                                                                    |

#### **Configuring an Output Usage Record**

To configure an output usage record, perform the following required task.

۵. Note

The account-on-resolution keyword for the match application name command is introduced as part of the Cisco Application Visibility and Control feature. The connection new-transactions and connection sum-duration keywords for the collect command are introduced as part of the Cisco Application Visibility and Control feature.

#### **SUMMARY STEPS**

I

- 1. enable
- 2. configure terminal
- 3. flow record flow-record-name
- 4. match interface output
- 5. match flow direction
- 6. match application name account-on-resolution
- 7. collect interface input
- 8. collect routing vrf input
- 9. collect flow direction
- 10. collect timestamp sys-uptime first
- 11. collect timestamp sys-uptime last
- **12**. collect counter bytes long
- 13. collect counter packets
- 14. collect connection new-connections
- 15. collect connection sum-duration
- 16. end

## **DETAILED STEPS**

|        | Command or Action                                                                              | Purpose                                                                                                    |
|--------|------------------------------------------------------------------------------------------------|----------------------------------------------------------------------------------------------------|
| Step 1 | enable                                                                                         | Enables privileged EXEC mode.                                                                                                    |
|        |                                                                                                | • Enter your password if prompted.                                                                                                    |
|        | Example:                                                                                       |                                                                                                    |
|        | Router> enable                                                                                 |                                                                                                    |
| Step 2 | configure terminal                                                                             | Enters global configuration mode.                                                                                                    |
|        | <b>Example:</b><br>Router# configure terminal                                                  |                                                                                                    |
| Step 3 | flow record flow-record-name                                                                   | Creates a flow record and enters flow record configuration mode.                                                                                                    |
|        | Example:                                                                                       |                                                                                                    |
|        | Router(config)# flow record my-output-us-<br>age-monitor                                       |                                                                                                    |
| Step 4 | match interface output                                                                         | Configures the output interface for the packet as a key field for the flow record.                                                                                                    |
|        | <b>Example:</b><br>Router(config-flow-record)# match interface<br>output                       | • <b>output</b> —Traffic arrives on the Cisco router's output interface.                                                                                                    |
| Step 5 | match flow direction                                                                           | Configures the direction of the flow record as a key field.<br>The direction is either input or output.                                                                                                    |
|        | <pre>Example:<br/>Router(config-flow-record)# match flow direc-<br/>tion</pre>                 |                                                                                                    |
| Step 6 | match application name account-on-resolution                                                   | Configures the use of application name as a key field for a Cisco Flexible NetFlow flow record.                                                                                                    |
|        | <b>Example:</b><br>Router(config-flow-record)# match application<br>name account-on-resolution | • <b>account-on-resolution</b> -Provides an accurate accounting for the beginning of the flow. The system temporarily stores the record data until the application is resolved and combines the data with the created flow after resolution. |
| Step 7 | collect interface input                                                                        | Configures the input interface as a non-key field for a Cisco<br>Flexible NetFlow flow record and enables collecting the<br>input interface fields from the flows for the flow record                                                        |
|        | <pre>Example:<br/>Router(config-flow-record)# collect interface<br/>input</pre>                | input interface fields from the flows for the flow feeord.                                                                                                    |
| Step 8 | collect routing vrf input                                                                      | Configures the routing VRF input as a non-key field for a<br>Cisco Flexible NetFlow flow record and enables collecting<br>the routing VRF input fields from the flows for the flow                                                           |
|        | <b>Example:</b><br>Router(config-flow-record)# collect interface<br>input                      | record.                                                                                                    |

Γ

|         | Command or Action                                                                                                    | Purpose                                                                                                    |
|---------|----------------------------------------------------------------------------------------------------|----------------------------------------------------------------------------------------------------|
| Step 9  | collect flow direction                                                                                                | Configures the flow direction as a non-key field for a Cisco Flexible NetFlow flow record.                                                                                                    |
|         | <pre>Example:<br/>Router(config-flow-record)# collect flow direc-<br/>tion</pre>                                      |                                                                                                    |
| Step 10 | collect timestamp sys-uptime first                                                                                    | Configures the system uptime of the first seen packet in a flow as a nonkey field for a Cisco Flexible NetFlow flow record.                                                                                                    |
|         | <pre>Example:<br/>Router(config-flow-record)# collect timestamp<br/>sys-uptime first</pre>                            | • <b>first</b> —Configures the system uptime for the time the first packet was seen from the flows as a nonkey field and enables collecting time stamps based on the system uptime for the time the first packet was seen from the flows.     |
| Step 11 | collect timestamp sys-uptime last                                                                                     | Configures the system uptime of the last seen packet in a flow as a nonkey field for a Cisco Flexible NetFlow flow record.                                                                                                    |
|         | Example:<br>Router(config-flow-record)# collect timestamp<br>sys-uptime last                                          | • <b>last</b> —Configures the system uptime for the time the last packet was seen from the flows as a nonkey field and enables collecting time stamps based on the system uptime for the time the most recent packet was seen from the flows. |
| Step 12 | collect counter bytes long                                                                                            | Configures the number of bytes in a flow as a nonkey field for a Cisco Flexible NetFlow flow record.                                                                                                    |
|         | <b>Example:</b><br>Router(config-flow-record)# collect counter<br>bytes long                                          | • <b>bytes</b> —Configures the number of bytes seen in a flow as a nonkey field and enables collecting the total number of bytes from the flow.                                                                                               |
|         |                                                                                                    | • <b>long</b> —Enables collecting the total number of bytes or packets from the flow using a 64-bit counter rather than a 32-bit counter.                                                                                                    |
| Step 13 | collect counter packets                                                                                               | Configures the number of packets in a flow as a nonkey field for a Cisco Flexible NetFlow flow record.                                                                                                    |
|         | <b>Example:</b><br>Router(config-flow-record)# collect counter<br>packets                                             | • <b>packets</b> —Configures the number of packets seen in a flow as a nonkey field and enables collecting the total number of packets from the flow.                                                                                         |
| Step 14 | <pre>collect connection new-connections Example: Router(config-flow-record)# collect connection new-connections</pre> | Counts the number of TCP or UDP connections which were<br>opened during the observation period. The observation<br>period may be specified by the flow start and end times-<br>tamps.                                                         |

I

|         | Command or Action                                                                                               | Purpose                                                                                                    |
|---------|----------------------------------------------------------------------------------------------------|----------------------------------------------------------------------------------------------------|
| Step 15 | <pre>collect connection sum-duration Example: Router(config-flow-record)# collect connection sum-duration</pre> | Aggregates the total time, in seconds, for all of the TCP or<br>UDP connections, which were in use during the observation<br>period. For example, if there are five concurrent connec-<br>tions each for 10 seconds, the value would be 50 seconds. |
| Step 16 | end                                                                                                    | Exits flow record configuration mode and returns to privileged EXEC mode.                                                                                                    |
|         | Example:                                                                                                    |                                                                                                    |
|         | Router(config-flow-record)# end                                                                                 |                                                                                                    |

## **Verifying Usage Records**

To verify usage records, perform the following optional task.

### **SUMMARY STEPS**

- 1. enable
- 2. show flow record [[name] record-name | netflow-original | netflow {ipv4 | ipv6} record [peer]]

#### **DETAILED STEPS**

#### Step 1 enable

The enable command enters privileged EXEC mode (enter the password if prompted).

Router> enable

Router#

#### Step 2 show flow record [[name] record-name | netflow-original | netflow {ipv4 | ipv6} record [peer]]

Displays the status and statistics for a flow record.

Router# show flow record name my-usage-monitor-record

```
flow record my-input-usage-monitor
  match interface input
  match flow direction
  match application name account-on-resolution
  match ipv4 version
  collect interface output
  collect timestamp sys-uptime first
  collect timestamp sys-uptime last
  collect counter bytes long
  collect connection new-connections
  collect connection sum-duration
  collect routing vrf input
```

Router# show flow record name my-output-usage-monitor-record flow record my-output-usage-monitor match application name account-on-resolution match flow direction match interface output collect interface input collect timestamp sys-uptime first collect timestamp sys-uptime last collect counter bytes long collect counter packets collect connection new-connections collect connection sum-duration collect routing vrf input

## **Configuring Usage Monitoring**

To configure usage monitoring, perform the following required task.

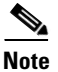

You must configure separate flow monitors for both input and output directions to capture traffic in each direction.

### **SUMMARY STEPS**

- 1. enable
- 2. configure terminal
- **3.** flow monitor flow-monitor-name
- 4. record flow-record-name
- 5. exporter exporter-name
- 6. cache type normal
- 7. cache entries cache-entries
- 8. cache timeout active 300
- 9. cache timeout inactive 300
- 10. exit
- **11. interface** *interface-type interface-number*
- 12. ip flow monitor flow-monitor-name input
- **13.** ip flow monitor flow-monitor-name output
- 14. end

### **DETAILED STEPS**

ſ

|        | Command or Action          | Purpose                            |
|--------|----------------------------|------------------------------------|
| Step 1 | enable                     | Enables privileged EXEC mode.      |
|        |                            | • Enter your password if prompted. |
|        | Example:                   |                                    |
|        | Router> enable             |                                    |
| Step 2 | configure terminal         | Enters global configuration mode.  |
|        | Example:                   |                                    |
|        | Router# configure terminal |                                    |

1

|         | Command or Action                                                                | Purpose                                                                                                    |
|---------|----------------------------------------------------------------------------------|----------------------------------------------------------------------------------------------------|
| Step 3  | flow monitor flow-monitor-name                                                   | Creates a a flow monitor/usage record and enters Cisco<br>Flexible NetFlow flow monitor configuration mode.                                             |
|         | <b>Example:</b><br>Router(config)# flow monitor my-input-<br>usage-monitor       | <ul> <li>This command also allows you to modify an existing flow monitor.</li> </ul>                                                                    |
|         |                                                                                  | Note A usage record is a type of flow monitor. Either flow monitor or usage record may be used in the procedure to specify a usage record.              |
| Step 4  | record flow-record-name                                                          | Configures the record operation to operate on the usage record.                                                                                         |
|         | <b>Example:</b><br>Router(config-flow-monitor)# record my-<br>input-usage-record |                                                                                                    |
| Step 5  | <b>exporter</b> exporter-name                                                    | Specifies the name of an exporter that you created previous-<br>ly.                                                                                     |
|         | <b>Example:</b><br>Router(config-flow-monitor)# exporter EXPORT-<br>ER-1         | <ul> <li>This is the exporter the usage record uses.</li> </ul>                                                                                         |
|         |                                                                                  | <b>Note</b> You configured the name of this exporter in Step 3 of "Creating the Flow Exporter" section on page 7.                                       |
| Step 6  | cache type normal                                                                | (Optional) Configures parameters for the usage record.                                                                                                  |
|         | <b>Example:</b><br>Router(config-flow-monitor)# cache type normal                | • cache entries is equal to the number of expected parallel applications multiplied by the number of interfaces with usage reports. The default is 500. |
| Step 7  | cache entries cache-entries                                                      | (Optional) Configures parameters for the usage record                                                                                                   |
|         | <b>Example:</b><br>cache entries 5000                                            |                                                                                                    |
| Step 8  | cache timeout active 300                                                         | (Optional) Configures parameters for the usage record                                                                                                   |
|         | <b>Example:</b> cache timeout active 300                                         |                                                                                                    |
| Step 9  | cache timeout inactive 300                                                       | (Optional) Configures parameters for the usage record                                                                                                   |
|         | <b>Example:</b><br>cache timeout inactive 300                                    |                                                                                                    |
| Step 10 | exit                                                                             | Exits Cisco Flexible NetFlow flow monitor configuration mode and returns to global configuration mode.                                                  |
|         | <b>Example:</b><br>Router(config-flow-monitor)# exit                             |                                                                                                    |

|         | Command or Action                                                                             | Purpose                                                                                                    |
|---------|-----------------------------------------------------------------------------------------------|----------------------------------------------------------------------------------------------------|
| Step 11 | <pre>interface interface-type interface-number Example: Bouter(config)# interface et0/0</pre> | Enters interface configuration mode and configures the specific interface on which the usage record will record the different type of applications. |
| Step 12 | ip flow monitor flow-monitor-name input                                                       | Attaches a specific flow monitor to monitor the input of the configured interface for the usage record.                                             |
|         | <b>Example:</b><br>Router(config-if)# ip flow monitor my-input-us-<br>age-monitor input       | • Use the usage record/flow monitor created for the input direction for the <b>ip flow monitor</b> <i>flow-monitor-name</i> <b>input</b> command.   |
| Step 13 | ip flow monitor flow-monitor-name output                                                      | Attaches a specific flow monitor to monitor the output of the configured interface for the usage record.                                            |
|         | <b>Example:</b><br>Router(config-if)# ip flow monitor my-out-<br>put-usage-monitor output     | • Use the usage record/flow monitor created for the output direction for the <b>ip flow monitor</b> <i>flow-monitor-name</i> <b>output</b> command. |
| Step 14 | end                                                                                           | Exits flow monitor configuration mode and returns to priv-<br>ileged EXEC mode.                                                                     |
|         | <b>Example:</b><br>Router(config-flow-monitor)# end                                           |                                                                                                    |

## **Verifying Usage Monitoring**

To verify usage monitoring, perform the following optional task.

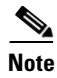

To display the current status of a flow exporter, refer to the "Verifying the Flow Exporter Configuration" section on page 9.

### Prerequisites

Before you can display the flows in the flow monitor cache, the interface to which you applied the input flow monitor must be receiving traffic.

### **SUMMARY STEPS**

- 1. enable
- 2. show flow monitor [[name] monitor-name [cache [format {csv | record | table}]] [statistics]]
- 3. show interface

### **DETAILED STEPS**

ſ

## enable

The **enable** command enters privileged EXEC mode (enter the password if prompted). Router> **enable** 

Router#

I

**Step 2 show flow monitor** [[name] *monitor-name* [cache [format {csv | record | table}]] [statistics]]

Displays the status and statistics for a flow monitor.

```
Router# show flow monitor name my-input-usage-monitor

flow monitor my-input-usage-monitor

record my-input-usage-monitor-record

exporter my-usage-monitor-exporter

cache type normal

cache entries 5000

cache timeout active 300

cache timeout inactive 300

OF

Router# show flow monitor name my-output-usage-monitor

flow monitor my-output-usage-monitor

record my-output-usage-monitor-record

exporter my-usage-monitor-exporter
```

```
cache type normal
cache entries 5000
cache timeout active 300
cache timeout inactive 300
```

#### Step 3 show interface

Displays the specific flow monitors attached to the interface.

```
Router# show interface
```

interface et0/0
 ip flow monitor my-input-usage-monitor input
 ip flow monitor my-output-usage-monitor output

# **Creating Transaction Records and Monitoring**

This section is made up of the following procedures:

- Configuring Transaction Records, page 20 (required)
- Verifying Transaction Records, page 29 (optional)
- Configuring Transaction Records, page 20 (required)
- Verifying Transaction Records, page 25 (optional)

## **Configuring Transaction Records**

To configure transaction records, perform the following required task.

### **SUMMARY STEPS**

- 1. enable
- 2. configure terminal
- 3. flow record flow-record-name
- 4. match connection transaction-id

- 5. collect interface input
- 6. collect interface output
- 7. collect flow direction
- 8. collect ipv4 protocol
- 9. collect ipv4 source address
- 10. collect ipv4 destination address
- 11. collect ipv4 version
- 12. collect ipv6 version
- 13. collect routing vrf input
- 14. collect transport source-port
- 15. collect transport destination-port
- **16.** collect connection initiator
- 17. collect timestamp sys-uptime first
- 18. collect timestamp sys-uptime last
- 19. collect counter bytes long
- 20. collect counter packets
- 21. collect flow sampler
- 22. collect application name
- 23. collect flow end reason
- 24. end

#### **DETAILED STEPS**

ſ

|        | Command or Action                                                        | Purpose                                                          |
|--------|--------------------------------------------------------------------------|------------------------------------------------------------------|
| Step 1 | enable                                                                   | Enables privileged EXEC mode.                                    |
|        |                                                                          | • Enter your password if prompted.                               |
|        | <b>Example:</b><br>Router> enable                                        |                                                                  |
| Step 2 | configure terminal                                                       | Enters global configuration mode.                                |
|        | <b>Example:</b><br>Router# configure terminal                            |                                                                  |
| Step 3 | flow record flow-record-name                                             | Creates a flow record and enters flow record configuration mode. |
|        | <b>Example:</b><br>Router(config)# flow record my-tr-moni-<br>tor-record |                                                                  |

1

|         | Command or Action                                                                                 | Purpose                                                                                                    |
|---------|---------------------------------------------------------------------------------------------------|----------------------------------------------------------------------------------------------------|
| Step 4  | match connection transaction-id                                                                   | Specifies match criteria.                                                                                                    |
|         | <b>Example:</b><br>Router(config-flow-record)# match connection<br>transaction-id                 | • <b>transaction-id</b> —This keyword identifies a transaction<br>within a connection. A transaction is a meaningful<br>exchange of application data between two network<br>devices or a client and server. A <b>transaction-id</b> is<br>assigned the first time a flow is reported, so that later<br>reports for the same flow will have the same<br>transaction. A different transaction Id is used for each<br>transaction within a TCP or UDP connection. The<br>identifiers are not required to be sequential. |
| Step 5  | collect interface input                                                                           | Configures the input interface as a non-key field for a Cisco<br>Flexible NetFlow flow record and enables collecting the                                                                                                    |
|         | <b>Example:</b><br>Router(config-flow-record)# collect interface<br>input                         | input interface fields from the flows for the flow record.                                                                                                    |
| Step 6  | <pre>collect interface output Example: Router(config-flow-record)# collect interface output</pre> | Configures the output interface as a non-key field for a<br>Cisco Flexible NetFlow flow record and enables collecting<br>the output interface fields from the flows for the flow<br>record.                                                                                                    |
| Step 7  | collect flow direction                                                                            | Configures the flow direction as a non-key field for a Cisco<br>Flexible NetFlow flow record.                                                                                                    |
|         | <b>Example:</b><br>Router(config-flow-record)# collect flow direc-<br>tion                        |                                                                                                    |
| Step 8  | collect ipv4 protocol                                                                             | Configures one or more of the IPv4 fields as a nonkey field for a Cisco Flexible NetFlow flow record.                                                                                                    |
|         | <b>Example:</b><br>Router(config-flow-record)# collect ipv4 proto-<br>col                         | <b>protocol</b> —Configures the IPv4 payload protocol field as a nonkey field and enables collecting the IPv4 value of the payload protocol field for the payload in the flows.                                                                                                    |
| Step 9  | collect ipv4 source address                                                                       | Configures the IPv4 source address as a nonkey field for a Cisco Flexible NetFlow flow record.                                                                                                    |
|         | <pre>Example:<br/>Router(config-flow-record)# collect ipv4 source<br/>address</pre>               | • <b>address</b> —Configures the IPv4 source address as a nonkey field and enables collecting the value of the IPv4 source address from the flows.                                                                                                    |
| Step 10 | collect ipv4 destination address                                                                  | Configures the IPv4 destination address as a nonkey field for a Cisco Flexible NetFlow flow record.                                                                                                    |
|         | <b>Example:</b><br>Router(config-flow-record)# collect ipv4 desti-<br>nation address              | • <b>address</b> —Configures the IPv4 destination address as a nonkey field and enables collecting the value of the IPv4 destination address from the flows                                                                                                    |

Γ

|         | Command or Action                                                                          | Purpose                                                                                                    |
|---------|--------------------------------------------------------------------------------------------|----------------------------------------------------------------------------------------------------|
| Step 11 | collect ipv4 version                                                                       | (Optional) For IPv4 networks, configures the IPv4 version<br>as a nonkey field for a Cisco Flexible NetFlow flow record.                                                                                                    |
|         | <b>Example:</b><br>Router(config-flow-record)# collect ipv4 ver-<br>sion                   |                                                                                                    |
| Step 12 | collect ipv6 version                                                                       | (Optional) For IPv6 networks, configures the IPv6 version<br>as a nonkey field for a Cisco Flexible NetFlow flow record.                                                                                                    |
|         | <b>Example:</b><br>Router(config-flow-record)# collect ipv6 ver-<br>sion                   |                                                                                                    |
| Step 13 | collect routing vrf input                                                                  | Configures the routing VRf input as a nonkey field for a Cisco Flexible NetFlow flow record.                                                                                                    |
|         | <pre>Example:<br/>Router(config-flow-record)# collect routing vrf<br/>input</pre>          |                                                                                                    |
| Step 14 | collect transport source-port                                                              | Configures one or more of the transport layer fields as a nonkey field for a Cisco Flexible NetFlow flow record.                                                                                                    |
|         | <b>Example:</b><br>Router(config-flow-record)# collect transport<br>source-port            | • <b>source-port</b> —Configures the source port as a nonkey field and enables collecting the value of the destination port from the flows.                                                                                               |
| Step 15 | collect transport destination-port                                                         | Configures one or more of the transport layer fields as a nonkey field for a Cisco Flexible NetFlow flow record.                                                                                                    |
|         | <pre>Example:<br/>Router(config-flow-record)# collect transport<br/>destination-port</pre> | • <b>destination-port</b> —Configures the destination port as a nonkey field and enables collecting the value of the destination port from the flows.                                                                                     |
| Step 16 | collect connection initiator                                                               | Configures the connection initiator as a nonkey field for a Cisco Flexible NetFlow flow record.                                                                                                    |
|         | <pre>Example:<br/>Router(config-flow-record)# collect connection</pre>                     | • <b>connection initiator</b> —Provides information about the direction of the flow.                                                                                                    |
|         | initiator                                                                                  | – 0 x 00—undefined                                                                                                    |
|         |                                                                                            | <ul> <li>0 x 01—initiator (the flow source is initiator of the connection)</li> </ul>                                                                                                    |
|         |                                                                                            | <ul> <li>0 x 02—reverse Initiator (the flow destination is<br/>the initiator of the connection)</li> </ul>                                                                                                    |
| Step 17 | collect timestamp sys-uptime first                                                         | Configures the system uptime of the first seen packet in a flow as a nonkey field for a Cisco Flexible NetFlow flow record.                                                                                                    |
|         | Router(config-flow-record)# collect timestamp<br>sys-uptime first                          | • <b>first</b> —Configures the system uptime for the time the first packet was seen from the flows as a nonkey field and enables collecting time stamps based on the system uptime for the time the first packet was seen from the flows. |

1

|         | Command or Action                                                            | Purpose                                                                                                    |
|---------|------------------------------------------------------------------------------|----------------------------------------------------------------------------------------------------|
| Step 18 | collect timestamp sys-uptime last                                            | Configures the system uptime of the last seen packet in a flow as a nonkey field for a Cisco Flexible NetFlow flow record.                                                                                                    |
|         | Router(config-flow-record)# collect timestamp<br>sys-uptime last             | • <b>last</b> —Configures the system uptime for the time the last packet was seen from the flows as a nonkey field and enables collecting time stamps based on the system uptime for the time the most recent packet was seen from the flows. |
| Step 19 | collect counter bytes long                                                   | Configures the number of bytes in a flow as a nonkey field for a Cisco Flexible NetFlow flow record.                                                                                                    |
|         | <b>Example:</b><br>Router(config-flow-record)# collect counter<br>bytes long | • <b>bytes</b> —Configures the number of bytes seen in a flow as a nonkey field and enables collecting the total number of bytes from the flow.                                                                                               |
|         |                                                                              | • <b>long</b> —Enables collecting the total number of bytes or packets from the flow using a 64-bit counter rather than a 32-bit counter.                                                                                                    |
| Step 20 | collect counter packets                                                      | Configures the number of packets in a flow as a nonkey field for a Cisco Flexible NetFlow flow record.                                                                                                    |
|         | <b>Example:</b><br>Router(config-flow-record)# collect counter<br>packets    | • <b>packets</b> —Configures the number of packets seen in a flow as a nonkey field and enables collecting the total number of packets from the flow.                                                                                         |
| Step 21 | collect flow sampler                                                         | Reports the <b>sampler-id</b> of the sampler configured for this record. Using the sampler option template, the sampler name can be retrieved based on the <b>sampler-id</b> .                                                                |
|         | Router(config-flow-record)# collect flow sam-<br>pler                        |                                                                                                    |
| Step 22 | collect application name                                                     | Configures the use of the application name as a nonkey field for a Cisco Flexible NetFlow flow record.                                                                                                    |
|         | <b>Example:</b><br>Router(config-flow-record)# collect applica-<br>tion name |                                                                                                    |
| Step 23 | collect flow end reason                                                      | Configures the use of the end of the flow as a nonkey field for a Cisco Flexible NetFlow flow record.                                                                                                    |
|         | <b>Example:</b><br>Router(config-flow-record)# collect flow end<br>reason    |                                                                                                    |
| Step 24 | end                                                                          | Exits flow record configuration mode and returns to privileged EXEC mode.                                                                                                    |

## **Verifying Transaction Records**

To verify transaction records, perform the following optional task.

### SUMMARY STEPS

- 1. enable
- 2. show flow record name record-name

### **DETAILED STEPS**

#### Step 1

The enable command enters privileged EXEC mode (enter the password if prompted).

Router> enable

Router#

enable

### Step 2 show flow record name record-name]

Displays the status and statistics for a flow record.

Router# show flow record name my-tr-monitor-record

```
flow record my-tr-monitor-record
   match connection transaction-id
   collect interface input
   collect interface output
   collect flow direction
   collect ipv4 version
   collect ipv4 protocol
   collect ipv4 source address
   collect ipv4 destination address
   collect transport source-port
   collect transport destination-port
   collect connection initiator
   collect timestamp sys-uptime first
   collect timestamp sys-uptime last
   collect counter bytes long
   collect counter packets
   collect flow sampler
   collect application name
   collect flow end reason
   collect routing vrf input
```

## **Configuring Transaction Records**

To configure transaction records, perform the following required task.

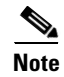

You must configure separate flow monitors for both input and output directions to capture traffic in each direction.

### **SUMMARY STEPS**

I

1. enable

- 2. configure terminal
- **3. flow monitor** *flow-monitor-name*
- 4. record flow-monitor-name
- 5. exporter exporter-name
- 6. cache timeout event transaction-end
- 7. cache entries cache-entries
- 8. exit
- 9. sampler sampler-name
- 10. mode {deterministic | random} 1 out-of window-size
- 11. granularity connection
- **12. interface** *interface-type interface-number*
- **13**. **ip flow monitor** *flow-monitor-name* **input**
- 14. ip flow monitor flow-monitor-name output
- 15. end

### **DETAILED STEPS**

|        | Command or Action                                                  | Purpose                                                                                                    |
|--------|--------------------------------------------------------------------|----------------------------------------------------------------------------------------------------|
| Step 1 | enable                                                             | Enables privileged EXEC mode.                                                                                                    |
|        |                                                                    | • Enter your password if prompted.                                                                                                    |
|        | Example:                                                           |                                                                                                    |
|        | Router> enable                                                     |                                                                                                    |
| Step 2 | configure terminal                                                 | Enters global configuration mode.                                                                                                    |
|        | <b>Example:</b><br>Router# configure terminal                      |                                                                                                    |
| Step 3 | flow monitor flow-monitor-name                                     | Creates a a flow monitor/usage record and enters Cisco<br>Flexible NetFlow flow monitor configuration mode.                                       |
|        | <b>Example:</b><br>Router(config)# flow monitor my-tr-monitor      | • This command also allows you to modify an existing flow monitor.                                                                                |
|        |                                                                    |                                                                                                    |
|        |                                                                    | <b>Note</b> A usage record is a type of flow monitor. Either flow monitor or usage record may be used in the procedure to specify a usage record. |
| Step 4 | record flow-monitor-name                                           | Configures the record operation to operate on the usage record.                                                                                   |
|        | <b>Example:</b><br>Router(config-flow-monitor)# record my-tr-moni- |                                                                                                    |
|        | tor-record                                                         |                                                                                                    |

Γ

|        | Command or Action                                                                      | Purpose                                                                                                    |
|--------|----------------------------------------------------------------------------------------|----------------------------------------------------------------------------------------------------|
| Step 5 | exporter exporter-name                                                                 | Specifies the name of an exporter that you created previous-<br>ly. This is the exporter the usage record uses.                                                                                                    |
|        | <b>Example:</b><br>Router(config-flow-monitor)# exporter<br>my-tr-monitor-exporter     | Note You configured the name of this exporter in Step 3 of "Creating the Flow Exporter" procedure on page -7.                                                                                                    |
| Step 6 | cache timeout event transaction-end                                                    | Configures the timeout parameters for the usage record.                                                                                                    |
|        | <b>Example:</b><br>Router(config-flow-monitor)# cache timeout<br>event transaction-end | <ul> <li>transaction-end—Generates the record in the NetFlow cache at the end of a transaction.</li> <li>Note The Cisco Application Visibility and Control feature introduced the transaction-end as a keyword for the cache command.</li> </ul> |
|        |                                                                                        | Note transaction-end must have the application name in the record.                                                                                                    |
|        |                                                                                        | Note transaction-end must have the transaction-id as a matched field in the record.                                                                                                    |
| Step 7 | cache entries cache-entries                                                            | Configures parameters for the usage record.                                                                                                    |
|        | <pre>Example: Router(config-flow-monitor)# cache entries 30000</pre>                   | <ul> <li><i>cache-entries</i>—the maximum number of flows<br/>multiplied by two multiplied by the flow-sampling rate.</li> </ul>                                                                                                    |
|        |                                                                                        | Note For further information about flows, see the<br>"Information About Cisco NBAR Memory for<br>Cisco Application Visibility and Control" section<br>on page 33.                                                                                |
| Step 8 | exit                                                                                   | Exits Cisco Flexible NetFlow flow monitor configuration mode and returns to global configuration mode.                                                                                                    |
|        | <b>Example:</b><br>Router(config-flow-monitor)# exit                                   |                                                                                                    |
| Step 9 | sampler sampler-name                                                                   | Creates a Cisco Flexible NetFlow flow sampler and enters<br>Cisco Flexible NetFlow sampler configuration mode.                                                                                                    |
|        | <b>Example:</b><br>Router(config)# sampler my-tr-sampler                               |                                                                                                    |

1

|         | Command or Action                                                                                     | Purpose                                                                                                    |
|---------|----------------------------------------------------------------------------------------------------|----------------------------------------------------------------------------------------------------|
| Step 10 | <pre>mode {deterministic   random} 1 out-of window-size</pre>                                         | Specifies the type of sampling and the packet interval for a Cisco Flexible NetFlow sampler.                                                                                                    |
|         | <b>Example:</b><br>Router(config-sampler)# mode random 1 out-of<br>1000                               | Note The sampling rate must conform to the Cisco Collection Manager supported rate for a given platform and a given network flow rate.                                                                              |
| Step 11 | <pre>granularity connection Example: Router(config-sampler)# granularity connection</pre>             | Samples connections and sends all packets for this given<br>connection. This is opposed to per packet sampling where<br>all connections are exported but for each connection only<br>sampled packets are accounted. |
|         |                                                                                                    | Note The Cisco Application Visibility and Control feature introduced the granularity connection command.                                                                                                    |
|         |                                                                                                    | Note There is no deterministic sampler with the granularity connection.                                                                                                    |
|         |                                                                                                    | Note A granularity connection must have the application name in the record.                                                                                                    |
| Step 12 | <pre>interface interface-type interface-number Example: Router(config)# interface et0/0</pre>         | Enters interface configuration mode and configures the specific interface on which the usage record will record the different type of applications on.                                                              |
| Step 13 | ip flow monitor flow-monitor-name input                                                               | Attaches a specific flow monitor to monitor the input of the configured interface for the usage record.                                                                                                    |
|         | <b>Example:</b><br>Router(config-if)# ip flow monitor my-tr-moni-<br>tor sampler my-tr-sampler input  | Use the usage record/flow monitor created for the input direction for the <b>ip flow monitor</b> <i>flow-monitor-name</i> <b>input</b> command.                                                                     |
| Step 14 | ip flow monitor flow-monitor-name output                                                              | Attaches a specific flow monitor to monitor the output of the configured interface for the usage record.                                                                                                    |
|         | <b>Example:</b><br>Router(config-if)# ip flow monitor my-tr-moni-<br>tor sampler my-tr-sampler output | Use the usage record/flow monitor created for the output direction for the <b>ip flow monitor</b> <i>flow-monitor-name</i> <b>output</b> command.                                                                   |
| Step 15 | end                                                                                                   | Leaves flow monitor configuration mode and returns to privileged EXEC mode.                                                                                                    |
|         | Example:<br>Router(config-flow-monitor)# end                                                          |                                                                                                    |

## **Verifying Transaction Records**

To display the configuration of a flow monitor and a Cisco Flexible NetFlow sampler, perform the following optional procedure:

To display the current status of a flow exporter, see the "Verifying the Flow Exporter Configuration" section on page 9.

### **SUMMARY STEPS**

- 1. enable
- 2. show flow monitor [name flow-monitor-name]
- 3. show sampler [[name] sampler-name]

### **DETAILED STEPS**

I

Step 1 enable

The enable command enters privileged EXEC mode (enter the password if prompted).

Router> enable

Router#

#### **Step 2 show flow monitor** [**name** *flow-monitor-name*]

Displays the configuration of a flow monitor.

Router# show flow monitor name my-tr-monitor

flow monitor my-tr-monitor record my-tr-monitor-record exporter my-tr-monitor-exporter cache timeout event transaction-end cache entries 30000

**Step 3 show sampler** [[**name**] *sampler-name*]

Displays the configuration of a Cisco Flexible NetFlow sampler.

Router# show sampler name my-tr-sampler sampler my-tr-sampler mode random 1 out-of 100 granularity Connection

I

# Configuration Examples for Cisco Application Visibility and Control

This section provides the following configuration example:

Example: Configuring Cisco Application Visibility and Control

## Example: Configuring Cisco Application Visibility and Control

The following example shows how to configure Cisco Application Visibility and Control. This sample starts in global configuration mode.

```
flow record my-total-input-usage-monitor-record
match ipv4 version
match interface input
match flow direction
collect routing vrf input
collect ipv4 dscp
collect interface output
 collect counter bytes long
collect counter packets
collect timestamp sys-uptime first
collect timestamp sys-uptime last
collect application name
collect connection new-connections
collect connection sum-duration
Т
flow record my-total-output-usage-monitor-record
match ipv4 version
match interface output
match flow direction
collect routing vrf input
collect ipv4 dscp
collect interface input
collect counter bytes long
collect counter packets
collect timestamp sys-uptime first
 collect timestamp sys-uptime last
 collect application name
collect connection new-connections
collect connection sum-duration
!
flow record my-ipv6-tr-monitor-record
match connection transaction-id
collect ipv6 version
collect interface input
 collect interface output
collect ipv6 protocol
collect ipv6 source address
collect ipv6 destination address
collect transport source-port
collect transport destination-port
collect interface input
collect interface output
collect flow direction
 collect flow sampler
 collect flow end-reason
```

```
collect counter bytes long
collect counter packets
collect timestamp sys-uptime first
collect timestamp sys-uptime last
collect application name
collect routing vrf input
collect connection initiator
1
1
flow exporter expl
destination 10.56.128.231
transport udp 2055
option interface-table timeout 300
option sampler-table timeout 300
option application-attributes timeout 300
option application-table timeout 300
option verf-table timeout 300
!
!
flow monitor input-usage-monitor
record input-usage-record
exporter expl
cache timeout inactive 300
cache timeout active 300
cache entries 5000
casche size entries 10000
1
1
flow monitor output-usage-monitor
record output-usage-record
exporter expl
cache timeout inactive 300
cache timeout active 300
cache entries 5000
cache size entries 10000
1
Т
flow monitor my-total-input-usage-monitor
record my-total-input-output-usage-monitor-record
exporter expl
cache timeout inactive 300
cache timeout active 300
cache entries 100
!
1
flow monitor my-total-output-usage-monitor
record my-total-input-output-usage-monitor-record
exporter expl
cache timeout inactive 300
cache timeout active 300
cache entries 5000
1
I.
flow monitor my-ipv6-tr-monitor
record my-ipv6-tr-monitor-record
exporter my-tr-monitor-exporter
cache timeout event transaction-end
cache entries 20000
I.
1
flow monitor tr-monitor
record tr-record
exporter expl
cache timeout event transaction-end
```

I

```
cache entries 30000
!
Т
sampler my-sampler
mode random 1 out-of 1000
granularity Connection
1
interface GigabitEthernet0/1/0
 ip address 10.56.128.82 255.255.255.0
negotiation auto
1
! For IPv4:
interface GigabitEthernet0/1/1
description *** LAN*****
ip address 1.1.1.254 255.255.255.0
ip flow monitor my-input-usage-monitor input
 ip flow monitor my-tr-monitor sampler my-sampler input
 ip flow monitor my-output-usage-monitor output
 ip flow monitor my-tr-monitor sampler my-sampler output
ip flow monitor my-total-input-usage-monitor input
ip flow monitor my-total-output-usage-monitor output
! For IPv6:
1
interface GigabitEthernet0/1/1
description *** LAN*****
 ip address 1.1.1.254 255.255.255.0
 ip flow monitor my-input-usage-monitor input
ip flow monitor my-output-usage-monitor output
ip flow monitor my-ipv6-tr-monitor sampler my-sampler input
ip flow monitor my-ipv6-tr-monitor sampler my-sampler output
ip flow monitor my-total-input-usage-monitor input
ip flow monitor my-total-output-usage-monitor output
L
ip flow monitor tr-monitor sampler my-sampler input
no negotiation auto
L.
interface GigabitEthernet0/1/2
description *** WAN*****
ip address 2.2.2.254 255.255.255.0
ip flow monitor input-usage-monitor input
ip flow monitor output-usage-monitor output
ip flow monitor tr-monitor sampler my-sampler output
no negotiation auto
```

# Information About Cisco NBAR Memory for Cisco Application Visibility and Control

Cisco NBAR is an essential part of Cisco Application Visibility and Control. In general, Cisco NBAR is can increase application performance through better QoS and policying, and visibility into what applications are using the network by determining that a particular network flow is from a specific application. This is done using various techniques. Upon detection of a flow, a protocol ID is assigned to it. The protocol ID is then used by the solution to determine the appropriate actions on packets belonging to that flow.

Cisco Application Visibility and Control uses the NBAR flow table to store per flow information. It can only act on flows which have an active session in the flow table. The number of flows in the flow table affects the performance and capacity of the Cisco ASR 1000 Series Router. You can configure the amount of memory depending on the memory available in your router.

There is also a fixed memory limit. This prevents strain on the Cisco ASR 1000 Series Router when features other than the Cisco Application Visibility and Control allocate flow table memory. When a fixed memory limit is reached, the Cisco Application Visibility and Control flows supported by the Cisco ASR 1000 Series Router may drop below the number you configured.

The maximum and default number of flows and the fixed memory limit supported is show in Table 1. The amounts are based on the specific Embedded Service Processor (ESP) in your Cisco ASR 1000 Series Router. See your router specifications to determine the ESP type.

| Embedded Services<br>Processors | Maximum<br>Flows | Default Flows | Memory Upper Limit (MB)<br>(Equals 70% of the Platform Memory) |
|---------------------------------|------------------|---------------|----------------------------------------------------------------|
| ESP5                            | 750,000          | 500,000       | 179                                                            |
| ESP10                           | 1,650,000        | 1,000,000     | 358                                                            |
| ESP20                           | 3,500,000        | 1,000,000     | 716                                                            |
| ESP40                           | 3,500,000        | 1,000,000     | 716                                                            |

Table 1 Maximum and Default Number of Flows Based on ESP

# How to Configure Cisco NBAR Memory for Cisco Application Visibility and Control

For general information on configuring Cisco NBAR, refer to *Classifying Network Traffic Using NBAR* in Cisco IOS XE Software http://www.cisco.com/en/US/docs/ios/ios xe/qos/configuration/guide/clsfy traffic nbar xe.html

To configure NBAR flow table memory, perform the following procedure.

### **SUMMARY STEPS**

- 1. enable
- 2. configure terminal
- 3. ip nbar resources flow max-sessions number-of-sessions
- 4. end

### **DETAILED STEPS**

|        | Command or Action                                                                | Purpose                                                                          |
|--------|----------------------------------------------------------------------------------|----------------------------------------------------------------------------------|
| Step 1 | enable                                                                           | Enables privileged EXEC mode.                                                    |
|        |                                                                                  | • Enter your password if prompted.                                               |
|        | Example:                                                                         |                                                                                  |
|        | Router> enable                                                                   |                                                                                  |
| Step 2 | configure terminal                                                               | Enters global configuration mode.                                                |
|        | Example:                                                                         |                                                                                  |
|        | Router# configure terminal                                                       |                                                                                  |
| Step 3 | <b>ip nbar resources flow max-sessions</b> <i>number-of-ses-</i><br><i>sions</i> | Configures the maximum number of flows which can be allocated in the flow table. |
|        |                                                                                  | • <i>number-of-sessions</i> —The maximum and default                             |
|        | Example:                                                                         | number of flow sessions for a specific platform are                              |
|        | Router(config)# ip nbar resources flow max-ses-<br>sions number-of-sessions      | shown in Table 1.                                                                |
| Step 4 | end                                                                              | Leaves global configuration mode and returns to privileged EXEC mode.            |
|        | Example:                                                                         |                                                                                  |
|        | Router(config) # end                                                             |                                                                                  |

# **Displaying Cisco NBAR Information**

To display information about NBAR flow memory, complete the following procedure:

### **SUMMARY STEPS**

- 1. enable
- 2. show ip nbar resources flow

### **DETAILED STEPS**

| Step 1 | enable                             |                                                                                                    |                  |                                                    |  |
|--------|------------------------------------|----------------------------------------------------------------------------------------------------|------------------|----------------------------------------------------|--|
|        | The ena                            | ble command enters privileged EXE                                                                                        | C                | mode (enter the password if prompted).             |  |
|        | Router>                            | enable                                                                                                    |                  |                                                    |  |
|        | Router#                            |                                                                                                    |                  |                                                    |  |
| Step 2 | Step 2 show ip nbar resources flow |                                                                                                    |                  |                                                    |  |
|        | Displays                           | s the NBAR flow statistics.                                                                                              |                  |                                                    |  |
|        | Router#                            | show ip nbar resources flow                                                                                              |                  |                                                    |  |
|        |                                    | Maximum no of sessions allowed<br>Maximum memory usage allowed<br>Active sessions<br>Active memory usage<br>Peak session | :<br>:<br>:<br>: | 2000000<br>734003 KBytes<br>1<br>49338 KBytes<br>1 |  |

Peak memory usage

: 49338 KBytes

Table 2 describes the significant fields shown in the display.

Table 2show ip nbar resources flow Field Descriptions

| Field                              | Description                                                             |  |
|------------------------------------|-------------------------------------------------------------------------|--|
| Maximum number of sessions allowed | Currently configured max-sessions value.                                |  |
| Maximum memory usage allowed       | Upper limit on memory usage.                                            |  |
| Active sessions                    | Current active sessions.                                                |  |
| Active memory usage                | Current memory usage.                                                   |  |
| Peak sessions                      | Historical peak in terms of active sessions for the current boot cycle. |  |
| Peak memory usage                  | Historical peak in terms of memory usage for the current boot cycle.    |  |

# Information About Cisco Modular QOS (MQC)

Standard Cisco Modular QOS (MQC) provides the control portion of Cisco Application Visibility and Control. Experience with Cisco QoS is required to implement a solution specific to your network.

- For specific information about configuring QoS with MQC, see *Applying QoS Features Using the MQC* at http://www.cisco.com/en/US/docs/ios/qos/configuration/guide/qos\_mqc.html.
- For information about configuring Cisco QoS, see the Cisco IOS Quality of Service Solutions Configuration Guide at http://www.cisco.com/en/US/docs/ios/qos/configuration/guide/12\_4/qos\_12\_4\_book.html

Basic configuration of Cisco QoS for Cisco Application Visibility and Control includes:

- Configuring user defined sub-application IDs or access control lists (ACLs).
- Defining the classes required to apply policy by using application IDs or Categories/Attributes.
- Defining Monitoring action
  - Define the Usage and Transaction Records of Cisco Application Visibility and Control. (See the "How to Configure Cisco Application Visibility and Control" section on page 6).
  - Attach the record generation directly under the interface or under a class map.
- Defining a QoS policy
- Defining a monitoring policy
  - Use policy-map for reporting

# Configuration Examples for Cisco Modular QOS (MQC)

This section provides the following examples:

- Example: Protocol Classification, page 36
- Example: Attribute Classification, page 36
- Example: Combination Classification, page 36
- Example: Excluding an Application from a Category, page 36
- Example: Sub-application Classification, page 37
- Example: Destination-Based Policy, page 37
- Example: Applying a QoS Policy, page 38
- Example: Applying Different Policies to Different Interfaces, page 38
- Example: Default QoS Policy, page 39
- Example: Policy Hierarchy, page 39
- Example: Policy Hierarchy, page 39

# **Example: Protocol Classification**

The following example shows how a single protocol is classified:

```
class-map match-any bittorrent-class match protocol bittorrent
```

# **Example: Attribute Classification**

The following example shows how to classify all mail traffic:

```
class-map match-any mail-class
match protocol attribute category email
```

# **Example: Combination Classification**

The following example shows how to classify FTP traffic, e-mail traffic, and a single application of BitTorrent. A class can contain the combination of application ID, attributes, or other classes:

```
class-map match-any ftp-mail-bittorrent-class
  match protocol attribute sub-category ftp
  match class-map mail-class
  match protocol bittorrent
```

# Example: Excluding an Application from a Category

The following example shows how to exclude *edonkey* from p2p. You first define a class in the policy-map based on *edonkey*.

I

```
class-map match-any class-edonkey
 match protocol edonkey
 class-map match-any class-p2p
```

# **Example: Sub-application Classification**

The following example shows a classification of a sub-application. Such a configuration does not impact the application ID definition. It adds a classification on the sub-application to be used in a match statement. This is different from an SCE "flavor" configuration which causes new applications (services in the SCE terms) to be created. The following example shows how to configure a 1 Gbps committed rate to myuploadserver.com, while a peak rate is applied to all other browsing traffic:

```
class-map match-any browsing-class
  match protocol attribute category browsing
class-map match-all my-upload-server-class
  match protocol http url "*myuploadserver.com*"
policy-map policy1
  class my-upload-server-class
     police cir 100000000
  class browsing-class
     police pir 40000000
```

# **Example: Destination-Based Policy**

The following example shows a destination-based policy. A destination-based policy doesn't impact the application ID definition as used in the SCE. It adds a group of Layer 4 classification filters for use in a match statement. The following example provides policing of HTTP traffic that goes to 30.3.0.0/16 or 20.2.0.0/16. The match on access-group could be applied to any class level.

```
access-list 101 permit ip 30.3.0.0 0.0.255.255 any
access-list 101 permit ip 20.2.2.0 0.0.255.255 any
class-map match-all 2030-http-class
  match protocol http
  match access-group 101
policy-map policy1
  class 2030-http-class
      police 4000
```

# **Example: Applying a QoS Policy**

The following example shows how to apply maximum bandwidth on an application by using a policer. In this example, a peak information rate (PIR) of 1 Gbps is enforced on peer-to-peer traffic. The policer is defined on the input direction of the interface.

```
class-map match-any p2p-class
  match protocol attribute sub-category p2p
policy-map p2p-policy
   class p2p-class
        police pir 100000000
interface eth0/0
      service-policy input p2p-policy
```

The following example shows how to apply maximum bandwidth on an application by using a queue instead of a policer. In this example, a PIR of 2 Gbps is enforced on the peer-to-peer traffic. The queue is defined on the output direction of the interface.

```
class-map match-any p2p-class
  match protocol attribute sub-category p2p
policy-map p2p-limit
   class p2p-class
      shape 200000000
interface eth0/0
   service-policy output p2p-limit
```

The following example shows how to prioritize specific application over another application. In this example, all the traffic is directed to the same queue, but the peer-to-peer traffic gets a lower weight so it will be de-prioritized when the queue is full. The application prioritization can be enforced only on the output direction only because it is implemented with the queue.

```
class-map match-any p2p-class
  match protocol attribute sub-category p2p
policy-map p2p-prio
  class p2p-class
    bandwidth remaining ratio 10
  class class-default
    bandwidth remaining ratio 50
interface eth0/0
  service-policy output p2p-prio
```

## Example: Applying Different Policies to Different Interfaces

The following example shows two policy maps, one for only FTP and one for FTP and peer-to-peer. The two policy maps apply to different interfaces:

I

```
class-map match-any ftp-class
  match protocol attribute sub-category ftp
class-map match-any p2p-ftp-policy-class
  match protocol attribute sub-category p2p
  match class-map ftp-class
```

```
policy-map p2p-ftp-policy
```

```
class p2p-ftp-policy-class
        police pir 400000000
policy-map ftp-policy
        class ftp-class
            police pir 100000000
interface eth0/0
        service-policy input p2p-ftp-policy
interface eth1/1
        service-policy input ftp-policy
```

# **Example: Default QoS Policy**

The following example shows a default policy used to set a policy for all traffic that is not specifically classified. The reserved class-default class is used.

```
policy-map default-policy
    class class-default
        police pir 400000000
interface eth0/0
        service-policy input default-policy
```

# **Example: Policy Hierarchy**

I

The following example shows a policy hierarchy. In many cases, you need to apply a policy for classified traffic when applying an additional policy for a subset of this traffic. In the standard way of class order, this cannot apply. To configure such a policy, a policy hierarchy is used.

The following example shows how to set a default limit for file-sharing traffic at 400 Mbps. The traffic limit for peer-to-peer and FTP, which are subsets of file-sharing, is set at 100 Mbps.

```
class-map match-any p2p-ftp-policy-class
  match protocol attribute sub-category p2p
  match protocol attribute sub-category ftp
class-map match-any file-sharing-class
  match protocol attribute category file-sharing
policy-map p2p-ftp-policy
  class p2p-ftp-policy-class
        police pir 100000000
policy-map file-sharing-policy
  class file-sharing-class
        police pir 40000000
        service-policy p2p-ftp-policy
interface eth0/0
        service-policy input file-sharing-policy
```

# **Additional References**

# **Related Documents**

| Related Topic                                                                                    | Document Title                                                      |  |
|--------------------------------------------------------------------------------------------------|---------------------------------------------------------------------|--|
| Cisco IOS commands                                                                               | Cisco IOS Master Commands List, All Releases                        |  |
| NetFlow commands                                                                                 | Cisco IOS NetFlow Command Reference                                 |  |
| Overview of Cisco IOS NetFlow                                                                    | Cisco IOS NetFlow Overview                                          |  |
| List of the features documented in the <i>Cisco IOS</i><br>NetFlow Configuration Guide           | Cisco IOS NetFlow Features Roadmap                                  |  |
| The minimum information about and tasks required for configuring NetFlow and NetFlow Data Export | Getting Started with Configuring NetFlow and NetFlow Data<br>Export |  |
| Tasks for configuring NetFlow to capture and export<br>network traffic data                      | Configuring NetFlow and NetFlow Data Export                         |  |
| Tasks for configuring NetFlow multicast support                                                  | Configuring NetFlow Multicast Accounting                            |  |
| Tasks for detecting and analyzing network threats with NetFlow                                   | Detecting and Analyzing Network Threats With NetFlow                |  |
| Tasks for using Cisco MQC                                                                        | Applying QoS Features Using the MQC                                 |  |
| Tasks for configuring Cisco QoS                                                                  | Cisco IOS Quality of Service Solutions Configuration Guide          |  |
| Tasks for configuring Cisco NBAR                                                                 | Classifying Network Traffic Using NBAR in Cisco IOS XE Software     |  |
| NBAR commands.                                                                                   | Cisco IOS Quality of Service Solutions Command Reference            |  |

# **Standards**

| Standards                                                                                                    | Title |
|----------------------------------------------------------------------------------------------------|-------|
| No new or modified standards are supported by this feature, and support for existing standards has not been modified by this feature. |       |

# MIBs

| MIBs | MIBs Link                                                                                                    |
|------|----------------------------------------------------------------------------------------------------|
| None | No new MIBs were created for this feature.                                                                                                  |
|      | To locate and download MIBs for selected platforms, Cisco IOS releases, and feature sets, use Cisco MIB Locator found at the following URL: |
|      | http://www.cisco.com/go/mibs                                                                                                    |

# **RFCs**

Γ

| RFCs                                                   | Title |
|--------------------------------------------------------|-------|
| No new or modified RFCs are supported by this feature. | —     |

# **Technical Assistance**

| Description                                                                                                    | Link                                              |
|----------------------------------------------------------------------------------------------------|---------------------------------------------------|
| The Cisco Support and Documentation website<br>provides online resources to download documentation,<br>software, and tools. Use these resources to install and<br>configure the software and to troubleshoot and resolve<br>technical issues with Cisco products and technologies.<br>Access to most tools on the Cisco Support and<br>Documentation website requires a Cisco.com user ID<br>and password. | http://www.cisco.com/cisco/web/support/index.html |

# Glossary

**Application ID**—The application identifier is the unique definition of a specific Layer 2 to Layer 7 application. Also referred to as protocol-ID.

**Application Recognition**— Classification of a flow that ends with an application ID. This can be stateless or stateful. Also called application detection.

**Application Session**—When a flow is associated with a particular protocol or application, this is referred to as a session. A session often implies a user login and logout, and may include the multiple flows of a particular subscriber.

**BiFlow**—A BiFlow is composed of packets associated with both the forward direction and the reverse direction between endpoints. Also referred to as a full flow or bi-directional flow. See RFC5101.

**Cisco Collection Manager**—The Cisco Collection Manager is a set of software modules that runs on a server. It receives and processes NetFlow Records. The processed records are stored in the Cisco Collection Manager database. The database can be either bundled or external.

**Cisco Insight v3**—Cisco Insight v3 is reporting platform software. It processes the formatted data from the Collection Manager database. It presents customized reports, charts, and statistics of the traffic. Cisco Insight v3 is a Web 2.0 application accessed by using a browser.

**Flow**—Unidirectional stream of packets between a given source and destination. Source and destination are each defined by a network-layer IP address and transport-layer source and destination port numbers.

**MQC**—Modular QoS CLI. A CLI structure that lets you create traffic polices and attach them to interfaces. A traffic policy contains a traffic class and one or more QoS features. The QoS features in the traffic policy determine how the classified traffic is treated.

**NBAR 2**—Network-Based Application Recognition 2. A classification engine in Cisco IOS software that recognizes a wide variety of applications, including web-based applications and client/server applications that dynamically assign TCP or UDP port numbers. After the application is recognized, the network can invoke specific services for that application. NBAR is a key part of the Cisco Content Networking architecture and works with QoS features to enable you to use network bandwidth efficiently.

NetFlow—Cisco IOS security and accounting feature that maintains per-flow information.

**NetFlow sampler**—A set of properties that are defined in a NetFlow sampler map that has been applied to at least one physical interface or subinterface.

**NetFlow sampler map**—The definition of a set of properties (such as the sampling rate) for NetFlow sampling.

**NetFlow v9**—NetFlow export format Version 9. A flexible and extensible means for carrying NetFlow records from a network node to a collector. NetFlow Version 9 has definable record types and is self-describing for easier NetFlow Collection Engine configuration.

**ToS**—type of service. Second byte in the IP header that indicates the desired quality of service for a specific datagram.

**Transaction**—A set of logical exchanges between endpoints. A typical example of transactions are the series of multiple HTTP GET transactions (each with a different URL) within the same flow. Typically there is one transaction within a flow.

**UniFlow**—A UniFlow is composed of packets sent from a single endpoint to another single endpoint. Also referred to as a half flow or uni-directional flow. See RFC5101.

ſ

Cisco and the Cisco Logo are trademarks of Cisco Systems, Inc. and/or its affiliates in the U.S. and other countries. A listing of Cisco's trademarks can be found at www.cisco.com/go/trademarks. Third party trademarks mentioned are the property of their respective owners. The use of the word partner does not imply a partnership relationship between Cisco and any other company. (1005R)

Any Internet Protocol (IP) addresses used in this document are not intended to be actual addresses. Any examples, command display output, and figures included in the document are shown for illustrative purposes only. Any use of actual IP addresses in illustrative content is unintentional and coincidental.

© 2010–2011 Cisco Systems, Inc. All rights reserved.

Glossary

1